## Genome Annotation with Companion (Part 1)

Companion, is an online pipeline that employs different software to annotate and compare an assembled sequence to a reference-annotated genome. The figure below illustrates the Companion pipeline, the software used and the expected output.

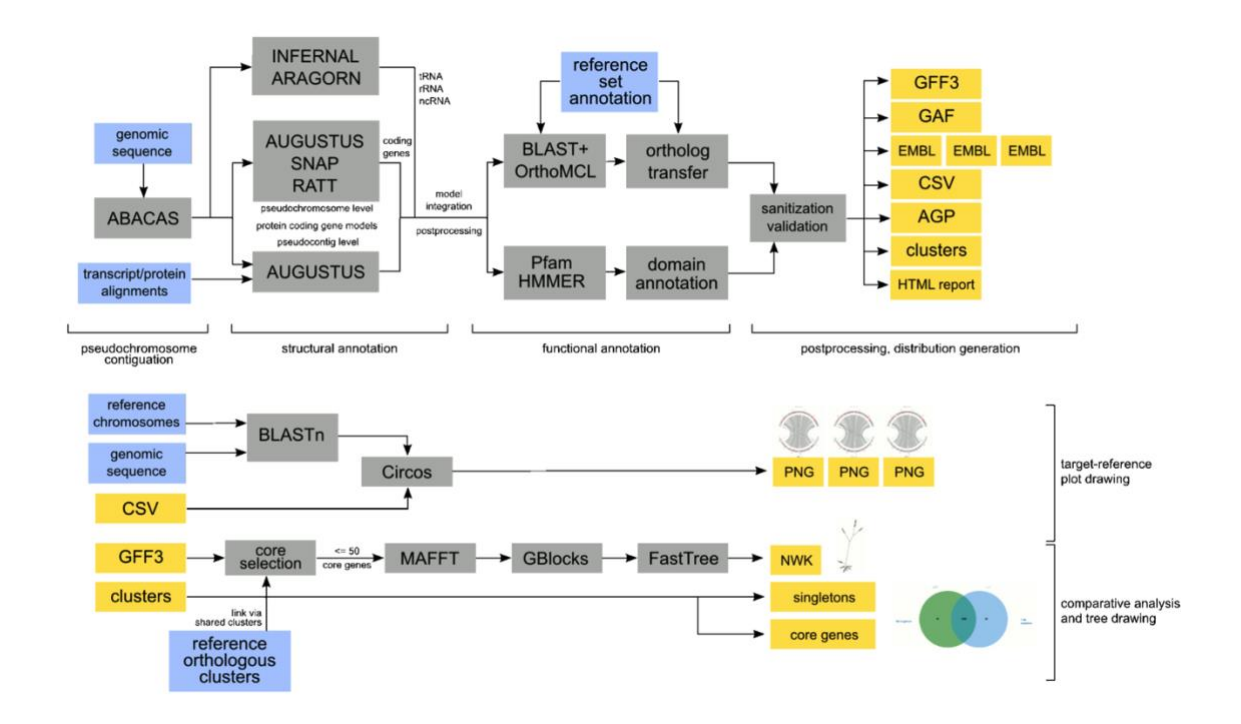

For this exercise, we will start with an assembled genome that is unannotated. We will obtain the assembled FASTA files from EuPathDB sites. Companion can be accessed here: <u>http://protozoacompanion.gla.ac.uk/</u>

Each group will download one of the following genomes (the tinyURL links will initiate the download) and will use Companion to compare with the specified genome as reference.

Group 1 – *Plasmodium coatneyi* Hackeri using *Plasmodium knowlesi* as reference <u>https://tinyurl.com/yxuyqszu</u>

Group 2 - *Plasmodium coatneyi* Hackeri using *Plasmodium falciparum* as reference <u>https://tinyurl.com/yxuyqszu</u>

Group 3 – *Cryptosporidium meleagridis* using *Cryptosporidium parvum* as reference <u>https://tinyurl.com/yyqxgr5q</u>

Group 4 *Cryptosporidium baileyi* using *Cryptosporidium parvum* as reference <u>https://tinyurl.com/yyffffrd</u>

Group 5 *Leishmania amazonensis* using *Leishmania major* as reference <u>https://tinyurl.com/yy5wkymk</u>

Group 6 *Trypanosoma congolense* using *Trypanosoma brucei* 927 as reference. <u>https://tinyurl.com/y6yqys7w</u>

### A word about downloads:

TinyUrls above are direct links to our genome FASTA files in the corresponding EuPathDB site downloads section. All genomes in EuPathDB sites are available for download from the "Data File" download section, which you can access from the Downloads menu in the gray tool bar.

|                                                                                                    | DOD<br>mics Reso | Release 26<br>14 Oct 15 | 23           | the second               | Gene ID:                         | PF3D7_                  | A EuPathDB Projec                                      | t      |
|----------------------------------------------------------------------------------------------------|------------------|-------------------------|--------------|--------------------------|----------------------------------|-------------------------|--------------------------------------------------------|--------|
| - <del>12</del>                                                                                                    |                  | TYPE                    | -            |                          |                                  | About                   | it PlasmoDB   Help   Login   Register   Contact Us 📧 😭 |        |
| Home New Search 👻 My S                                                                                                    | Strategies       | My Basket (0)           | Tools 👻      | Data Summary             | Downloads                        | Communit                | ity 👻 📩 My Favo                                        | orites |
| Data Summary                                                                                                    |                  |                         |              |                          | Understanding [                  | Downloads               |                                                        |        |
| Data Summary                                                                                                    |                  | Applications now        | open for the | annual EuPathDB workshop | Data Files                       |                         | 6, 2016 (application deadline February 16, 2016).      |        |
| News and Tweets                                                                                                    |                  |                         |              |                          | Sequence Retrie                  |                         |                                                        |        |
|                                                                                                    |                  |                         |              |                          | Upload Commun                    |                         |                                                        |        |
| <ul> <li>15 October 2015 PlasmoDB</li> <li>26 Released</li> <li>23 July 2015 PlasmoDB 25<br/>Released</li> <li>13 April 2015 PlasmoDB 24</li> </ul> |                  | Identify (              | Genes by:    | Iden                     | Download Comm<br>EuPathDB Public | nunity Files<br>cations | Tools:                                                 |        |

Selecting the Data Files option takes you to the download directories where you can navigate to the genome and data type you are looking for.

| Name                |                   |                     |                                           |                                |
|---------------------|-------------------|---------------------|-------------------------------------------|--------------------------------|
| Parent Directory    | Name              | Last modified Size  | Description                               |                                |
| AlternativeGeneMode | Parent Directory  | -                   |                                           |                                |
| Current_Release/    | pathwayFiles/     | 14-Oct-2015 12:46 - |                                           |                                |
| doc/                | Pberghei/         |                     |                                           |                                |
| pathwayF les/       | PbergheiANKA/     | Name                | Last modified Size Description            |                                |
| release-10.0/       | Pchabaudi/        | Provide Dispectory  | -                                         |                                |
| release-11 0/       | Prostnevi/        | > asta/             |                                           |                                |
| release-11.1        | PcoatneyiHackeri/ | gat/ Name           | Last modifie                              | ed Size Description            |
| release-12.0/       | Pcynomolgi/       | trunscriptExpre     | lory                                      |                                |
| release-13.0/       | PcynomolgiB/      | data                | / Name                                    | Last modified Size Description |
| Telease-24/         | Pfalciparum/      | 14-Oct-2015 12:46   |                                           |                                |
| release-25/         | Pfalciparum3D7/   | 14-Oct-2015 12:46 - | PlasmoDB-26_PcoatneyiBackeri_Genome.fasta | 14-Oct-2015 12:46 27M          |
| release-26/         | PfalciparumIT/    | 14-Oct-2015 12:46 - |                                           | 14-Oct-2015 12:46 54M          |
| release-4.4/        | Pgallinaceum%     | 14-Oct-2015 12:46 - |                                           |                                |
| release-5.0/        | Pknowlesi/        | 14-Oct-2015 12:46 - |                                           |                                |
| release-5.1/        | PknowlesiH/       | 14-Oct-2015 12:46 - |                                           |                                |
| release-5.2/        | D Plasmodium/     | 14-Oct-2015 12:46 - |                                           |                                |
| release-5.3/        | Preichenowi/      | 14-Oct-2015 12:46 - |                                           |                                |

To download specific contigs/scaffolds/chromosomes instead of entire genomes, use a genomic sequence search and place the desired sequences into your basket.

|                                                                                         |                                                                                                    |                                                                                                    | Iù          | entify Genomic S                                                                                                    | Sequences b                | based o                                                                                                    | on Organism                                                                                                    |                                                                                                    |
|-----------------------------------------------------------------------------------------|----------------------------------------------------------------------------------------------------|----------------------------------------------------------------------------------------------------|-------------|----------------------------------------------------------------------------------------------------|----------------------------|----------------------------------------------------------------------------------------------------|----------------------------------------------------------------------------------------------------|----------------------------------------------------------------------------------------------------|
| 1.1.1.1.1.1.1.1.1.1.1.1.1.1.1.1.1.1.1.1.                                                | expand all   colla                                                                                                    | apse all                                                                                                    | 0(          | Drganism                                                                                                    |                            |                                                                                                    |                                                                                                    |                                                                                                    |
| Pc<br>Ge                                                                                | Find a search<br>opset Isolate Sequences<br>copy Number/Ploidy<br>Genomic Sequence<br>Organism<br>BLAST                                                        | T 2<br>Cres<br>/<br>ID(s)                                                                                                    |             | 1 selected, out of 55       The first below                                                                                                    |                            |                                                                                                    |                                                                                                    |                                                                                                    |
| > SN                                                                                    | NPs                                                                                                    |                                                                                                    |             | <ul> <li>Trypanosoma congolense</li> <li>Trypanosoma congolense IL3000</li> </ul>                                                                                                    | <del>~ ~</del>             |                                                                                                    |                                                                                                    |                                                                                                    |
| > ES                                                                                    | STS                                                                                                    |                                                                                                    | 3           | <ul> <li>Trypanosoma cruzi</li> <li>Trypanosoma evansi</li> </ul>                                                                                                    |                            |                                                                                                    |                                                                                                    |                                                                                                    |
| > OF                                                                                    | RFs<br>etabolic Pathways                                                                                                    |                                                                                                    | 3           | Trypanosoma grayi                                                                                                    | 1                          |                                                                                                    |                                                                                                    |                                                                                                    |
| ) Co                                                                                    | ompounds                                                                                                    |                                                                                                    | 3           | Trypanosoma theileri<br>Trypanosoma vivax                                                                                                    |                            |                                                                                                    |                                                                                                    |                                                                                                    |
| 1                                                                                       |                                                                                                    | 1                                                                                                    |             | select all   clear all   expand all   collapse all                                                                                                    |                            |                                                                                                    |                                                                                                    |                                                                                                    |
|                                                                                         |                                                                                                    |                                                                                                    |             |                                                                                                    |                            |                                                                                                    |                                                                                                    |                                                                                                    |
| (Sequences)                                                                             | m Add Step                                                                                                    |                                                                                                    |             |                                                                                                    | Strategy: Org              | anism(4) *<br>Rename<br>Duplicate<br>Save As<br>Share                                                                                                    | 3                                                                                                    |                                                                                                    |
| 2839 Sequen<br>Step 1                                                                   | Add Step                                                                                                    |                                                                                                    |             |                                                                                                    |                            | Delete                                                                                                    |                                                                                                    |                                                                                                    |
|                                                                                         |                                                                                                    |                                                                                                    |             |                                                                                                    |                            |                                                                                                    |                                                                                                    |                                                                                                    |
| 2839 Genon<br>Strategy: O                                                               | nic Sequences from Step 1<br>Irganism(4)                                                                                                    | Revise                                                                                                    |             |                                                                                                    |                            |                                                                                                    |                                                                                                    |                                                                                                    |
| all_sequence_<br>2839                                                                   | types chromosomes superconti<br>11 0                                                                                                    | gs contigs<br>2828                                                                                                    |             |                                                                                                    |                            |                                                                                                    |                                                                                                    |                                                                                                    |
| Genomic Seq                                                                             | uence Results                                                                                                    |                                                                                                    |             |                                                                                                    |                            |                                                                                                    |                                                                                                    |                                                                                                    |
| •                                                                                       | 1 2 3 142                                                                                                    | Rows per page: 2                                                                                                    | 0 0         |                                                                                                    | Download Add to Basket     | Add Columns                                                                                                    |                                                                                                    |                                                                                                    |
|                                                                                         | Sequence ID<br>congo.pschr.11 Genomic Se                                                                                                    | Organism     equence Results                                                                                                    | 00          | ↓F Length O                                                                                                    | Chromosome O               |                                                                                                    |                                                                                                    |                                                                                                    |
|                                                                                         | congo.pschr.10<br>congo.pschr.8<br>congo.pschr.7                                                                                                    | 1 2 3                                                                                                    | 142 🕨 Row   | is per page: 20 ¢                                                                                                    |                            |                                                                                                    | Download                                                                                                    | Add to Basket Add Columns                                                                                                    |
| 💮 T.                                                                                    | congo.pschr.9                                                                                                    |                                                                                                    |             |                                                                                                    |                            | 17.00                                                                                                    |                                                                                                    |                                                                                                    |
|                                                                                         |                                                                                                    | Sequence ID                                                                                                    |             | 🔶 Organism 😧 😫                                                                                                    |                            | Length 🖸                                                                                                    | Chromo                                                                                                    | osome 😣                                                                                                    |
| 🕀 T.                                                                                    | congo.pschr.3                                                                                                    | Sequence ID T.congo.pschr.11                                                                                                    |             | <ul> <li>Organism ? S</li> <li>Trypanosoma congolense IL3000</li> </ul>                                                                                                    |                            | 4,815,855                                                                                                    | <ul><li>Chromo</li><li>11</li></ul>                                                                                                    | osome 😧                                                                                                    |
| 🕀 T.                                                                                    | congo.pschr.3                                                                                                    | Sequence ID<br>T.congo.pschr.11<br>T.congo.pschr.10                                                                                                    |             | Organism      Organism      Organism |                            | 4,815,855<br>3,840,014                                                                                                    | <ul> <li>Chromo</li> <li>11</li> <li>10</li> </ul>                                                                                                    | osome 오                                                                                                    |
| <u>⊕</u> T.                                                                             | congo.pschr.3                                                                                                    | Sequence ID T.congo.pschr.11 T.congo.pschr.10 T.congo.pschr.8 T.congo.pschr.7                                                                                                    |             | Organism      Organism      Organism |                            | Length<br>4,815,855<br>3,840,014<br>2,469,386<br>2,264,776                                                                                                    | <ul> <li>Chromo</li> <li>11</li> <li>10</li> <li>8</li> <li>7</li> </ul>                                                                                                    | osome 🛇                                                                                                    |
| <u>⊖</u> T.                                                                             | congo.pschr.3                                                                                                    | Sequence ID<br>T.congo.pschr.11<br>T.congo.pschr.10<br>T.congo.pschr.8<br>T.congo.pschr.7<br>T.congo.pschr.9                                                                                                    |             | Organism      Organism      Organism      Congolense IL3000     Trypanosoma congolense IL3000     Trypanosoma congolense IL3000     Trypanosoma congolense IL3000     Trypanosoma congolense IL3000                                                                                                    |                            | Length<br>4,815,855<br>3,840,014<br>2,469,386<br>2,264,776<br>2,203,460                                                                                                    | Chromo<br>11<br>10<br>8<br>7<br>9                                                                                                    | osome 🛇                                                                                                    |
| <u>⊕</u> T.                                                                             | congo.pschr.3                                                                                                    | Sequence ID  Congo.pschr.11  T.congo.pschr.10  T.congo.pschr.8  T.congo.pschr.7  T.congo.pschr.9  T.congo.pschr.3                                                                                                    |             | Organism      Organism      Organism      Congolense IL3000     Trypanosoma congolense IL3000     Trypanosoma congolense IL3000     Trypanosoma congolense IL3000     Trypanosoma congolense IL3000     Trypanosoma congolense IL3000                                                                                                    |                            | Length Q<br>4,815,855<br>3,840,014<br>2,469,386<br>2,264,776<br>2,203,460<br>1,480,841                                                                                                    | Chrome 11 10 8 7 9 3                                                                                                    | osome O                                                                                                    |
| - T.                                                                                    | congo.pechr.3                                                                                                    | Sequence ID T.congo.pschr.11 T.congo.pschr.8 T.congo.pschr.7 T.congo.pschr.9 T.congo.pschr.3                                                                                                    |             | Organism      Companism      Company      Company |                            | Length Q<br>4,815,855<br>3,840,014<br>2,469,386<br>2,264,776<br>2,203,460<br>1,480,841                                                                                                    | <ul> <li>Chromo</li> <li>11</li> <li>10</li> <li>8</li> <li>7</li> <li>9</li> <li>3</li> </ul>                                                                                                    | osome O                                                                                                    |
| My Stra                                                                                 | ttogies: New Or                                                                                                    | Sequence ID Loongo.pschr.11 Loongo.pschr.10 Loongo.pschr.8 Loongo.pschr.7 T.congo.pschr.9 T.congo.pschr.3 Dened (1) All (7)                                                                                                    | Basket Publ | Organism      Organism      Organism |                            | 4,815,855<br>3,840,014<br>2,469,386<br>2,264,776<br>2,203,460<br>1,480,841                                                                                                    | <ul> <li>Chromo</li> <li>11</li> <li>10</li> <li>8</li> <li>7</li> <li>9</li> <li>3</li> </ul>                                                                                                    | ssome O                                                                                                    |
| My Stra<br>Genomic                                                                      | ttegies: New Op<br>: Sequence (20)<br>Employ baskel                                                                                                    | Sequence ID Loongo.pschr.11 T.congo.pschr.10 Loongo.pschr.8 T.congo.pschr.9 T.congo.pschr.9 T.congo.pschr.3 Dened (1) All (7)                                                                                                    | Basket Publ | Organism      Organism      Organism |                            | Length 4,815,855<br>3,840,014<br>2,469,386<br>2,264,776<br>2,203,460<br>1,480,841                                                                                                    | Chromo                                                                                                    | In case of Fron: Pix Based                                                                                                    |
| My Stra<br>Genomic<br>Refresh                                                           | tegies: New Op<br>: Sequence (20)<br>Empty basket                                                                                                    | Sequence ID Loongo.pschr.11 T.congo.pschr.10 Loongo.pschr.8 T.congo.pschr.9 T.congo.pschr.3 Dened (1) All (7) a strategy                                                                                                    | Basket Publ | Organism      Organism      Organism |                            | Length 4<br>4,815,855<br>3,840,014<br>2,269,366<br>2,264,776<br>2,203,460<br>1,480,841                                                                                                    | Chrome     Three     Chrome     Three     Three         | In case of Error; Fix Based<br>so during or are refind. WHY<br>of Dawn for Da in the baset.                                                                                              |
| My Stra<br>Genomic<br>Refreah<br>20 Genoni                                              | tegies: New Op<br>s sequence (20)<br>Empty basket (Save basket to<br>mic Sequences                                                                             | Sequence ID Loongo.pschr.11 T.congo.pschr.10 Loongo.pschr.8 T.congo.pschr.9 T.congo.pschr.3 Deneed (1) All (7) a strategy                                                                                                    | Basket Publ | Organism      Organism      Organism |                            | 4.815,855<br>3,840,014<br>2,469,386<br>2,264,776<br>2,203,460<br>1,480,841                                                                                                    | Chromo     The Chromo     The C     | In case of Error; Fix Basted<br>to charge or are refind. Why?<br>of Da will not be in the basted.<br>ease download your Da now.                                                          |
| My Stra<br>Genomic<br>20 Genomic<br>Genomic                                             | tegies: New Op<br>s sequence (20)<br>Empty basket<br>Sequence Results<br>Sequence Results                                                                      | Sequence ID Loongo.pschr.11 Loongo.pschr.13 Loongo.pschr.8 T.congo.pschr.9 T.congo.pschr.3 Deened (1) All (7) a strategy                                                                                                    | Basket Publ | Organism      Organism      Organism |                            | IP         Length         •           4,815,855         3,340,014         •           2,469,386         2,264,776         •           2,203,460         1,480,841         •                                                                                                    | Chrome     Throme     Throme     | In case of Error; Fir Balant<br>to damp or over referd. WY?<br>of Da will not be in the based.<br>Bear download your Da now.                                                             |
| My Stra<br>Genomic<br>20 Genonic<br>Genomic I<br>R                                      | ttegies: New Or<br>Sequence (20)<br>Empty basket I Serve basket to<br>mic Sequence Results<br>Sequence Results<br>tows per page: 20 \$                         | Sequence ID Loongo.pach.11 Loongo.pach.11 Loongo.pach.8 Loongo.pach.8 Loongo.pach.9 Loongo.pach.9 Loongo.pach.3 Denned (1) All (7) a strategy                                                                                                    | Basket Publ | Organism      Organism      Organism |                            | IP         Length         •           4,815,855         3,340,014         •           2,469,386         2,264,776         •         •           2,203,460         1         •         •         •           0H /Ds are m         •         •         •         •         •         •         •         •         •         •         •         •         •         •         •         •         •         •         •         •         •         •         •         •         •         •         •         •         •         •         •         •         •         •         •         •         •         •         •         •         •         •         •         •         •         •         •         •         •         •         •         •         •         •         •         •         •         •         •         •         •         •         •         •         •         •         •         •         •         •         •         •         •         •         •         •         •         •         •         •         •         •         •         • | Chromo     In     In          | In case of Bror; Tri Basini<br>to charge of a service without they<br>to charge of a service without they?<br>of Da will not be in the basistic<br>ease downbad your Da now.             |
| My Stra<br>Genomic<br>20 Genomic<br>Genomic<br>R                                        | ttegies: New Or<br>sequence (20)<br>Empty basket I<br>Sequence Results<br>tows per page: 20 \$<br>Life Sequence ID                                             | Sequence ID Loongo.pschr.11 Loongo.pschr.11 Loongo.pschr.8 Loongo.pschr.9 Loongo.pschr.9 Loongo.pschr.3  a strategy Organism ② ②                                                                                                    | Basket Publ | Organism  Organism <porganism <p="">Organism  <porganism <p="">Organism  <porganism <p="">Organism  <porganism <p="" <porganism="">Organism  <porganism <="" <porganism="" p=""> Organism  <porganism <="" <porganism="" p=""> Organism</porganism></porganism></porganism></porganism></porganism></porganism>                                                                                                    |                            | IP         Length         Q           4,815,855         3,340,014         2,469,386         2,264,776           2,264,776         2,203,460         1,480,841         1                                                                                                    | Chromod                                                                                                    | In case of Bror, Pic Baland<br>to despe or any whited May?<br>of Da will not be in the based.<br>Add Columns<br>Add Columns<br>Project O                                                 |
| My Stra<br>Genomic<br>20 Genomic<br>Genomic<br>Rafreah<br>Genomic<br>Genomic<br>Genomic | tegies: New O;<br>Sequence (20)<br>Empty basket Save basket to<br>mic Sequences<br>Sequence Results<br>Kows per page: 20 ¢<br>1 Sequence ID<br>T.congo.pschr.1 | Sequence ID Loongo.psch.11 T.congo.psch.11 Loongo.psch.8 T.congo.psch.8 T.congo.psch.9 T.congo.psch.7 astrategy  Composition Composition | Basket Publ | Organism  Organism <porganism <p="">Organism  Organism  Organism  Organism  <porganism <p="">Organism  <porganism <="" <porganism="" p=""> Organism  <porganism <="" <porganism="" p=""> Organis</porganism></porganism></porganism></porganism>                                                                                                    | 008kioc=T.congo.pschr.1:1. | IP         Length O           4,815,855         3,340,014           2,469,386         2,264,776           2,203,460         1           2,203,460         1           Old /Da are m         6           8426078tra         8                                                                                                    | Chromo II II IO B 7 9 3 On new releases ICI sometime apped to new file when possible. Releve to new releases ICI sometime apped to new file when possible. Releve to new releases ICI sometime apped to new file when possible. Releve Control of the possible of the possible of the possibl | In case of Front Pic Based<br>is charge or are refind. Why?<br>of Da will not be in the based<br>of Da will not be in the based.<br>Add Columns<br>Add Columns<br>Project O<br>TriTrypDB |

| Download 20 Genomic Sequences                                                                                                    |
|----------------------------------------------------------------------------------------------------|
| Results are from search: Genomic Sequence ID(s)                                                                                                    |
| Choose a Report: Tab delimited (Excel) - choose columns to make a custom table<br>Tab delimited (Excel) - choose a pre-configured table<br>FASTA (sequence retrieval, configurable)<br>GFF3 |
| Choose the region of the sequence(s):                                                                                                    |
| Nucleotide positions: 1 to 0 (0 = end)                                                                                                    |
| Download Type:<br>Text File<br>Show in Browser<br>Get Sequences                                                                                                    |

-Back to the Annotation: Once you have downloaded your sequence file, go to the Companion site:

http://protozoacompanion.gla.ac.uk/

- Click on the "Annotate your sequence" link.

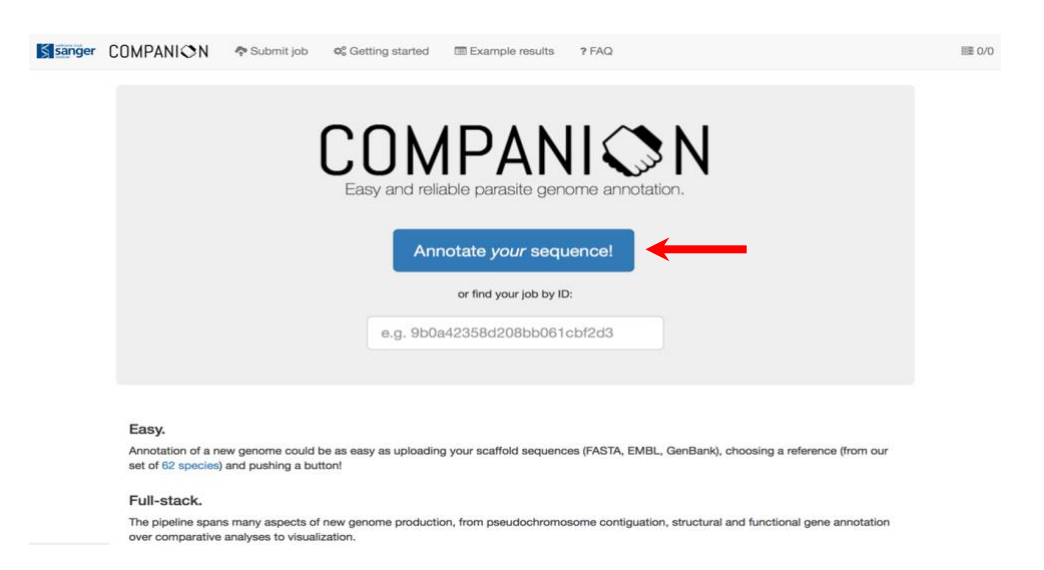

-Follow the instructions as described on the Companion website:

1. Provide basic information about the job you are about to submit. This includes a job name, species prefix (usually the first letter of the genus and the first three letters of the species: *Cryptosporidium parvum* = Cpar).

# Submit a new annotation job

| Step 1: Basic jo                                                                                                    | b properties                                                                                                    |  |  |  |  |
|----------------------------------------------------------------------------------------------------|----------------------------------------------------------------------------------------------------|--|--|--|--|
| First of all, please specify a free-text <b>name</b> for your new job. It should reflect the purpose of your job, and should probably include the organism you are annotating. |                                                                                                    |  |  |  |  |
| Example: My new species annotation                                                                                                    |                                                                                                    |  |  |  |  |
| Job name                                                                                                    |                                                                                                    |  |  |  |  |
| Please also give a                                                                                                    | short an even we first will be used to name estimation (such as games, people because and ) approved during the |  |  |  |  |
| annotation run. It :<br>Example: LDON                                                                                                    | should not contain spaces or special characters.                                                                |  |  |  |  |
| annotation run. It<br>Example: <i>LDON</i><br>Species prefix                                                                                                    | LFOO                                                                                                    |  |  |  |  |
| Example: LDON<br>Species prefix<br>Finally, please pro<br>Example: Leishma                                                                                                    | LFOO vide a species name that describes the target species you are annotating. nia donovani                     |  |  |  |  |
| Finals also give a<br>annotation run. It :<br>Example: <i>LDON</i><br>Species prefix<br>Finally, please pro<br>Example: <i>Leishma</i><br>Species name                         | LFOO vide a species name that describes the target species you are annotating. nia donovani Leishmania donovani |  |  |  |  |

2. In step 2, choose the assembly file that you downloaded.

3. In step 3, indicate if you will be using RNAseq evidence to guide the annotation – in this exercise we will **not** use any RNAseq data.

4. In step 4, select the reference sequence you would like to use to transfer the annotation and to compare your sequence to. Typically, you would like to use a reference that is closely related, so a phylogenetic tree might be useful to look at. Here are examples of phylogenies for *Plasmodium* and *Cryptosporidium*.

http://tolweb.org/Cryptosporidium/124803 http://tolweb.org/Plasmodium/68071

Leishmania phylogenetic tree

https://journals.plos.org/plosntds/article/figure?id=10.1371/journal.pntd.0003339.g005

Trypanosoma phylogenetic tree

https://projects.exeter.ac.uk/meeg/sites/default/files/pictures/tryp\_tree.jpg

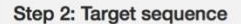

Please upload a **target sequence file** to be annotated from your local filesystem using the button below. The file (FASTA, EMBL or GenBank format) can be gzip- or bzip2-compressed. In this case it must have a .gz or .bz2 suffix.

Note: The maximal size of your uploaded file is 64 MB, and the maximum number of individual sequences in it is 3000.

Choose File no file selected

Here is an example sequence input file for a *Plasmodium falciparum* IT chromosome 5 sequence that can be used with the *Plasmodium falciparum* 3D7 example reference set (choose below in step 4) for a quick example run. To use it, please download it to your local machine and upload it using the button above.

#### Step 3: Transcript evidence

The Companion pipeline can optionally make use of assembled transcripts in the GTF format as created by Cufflinks.

- Yes, use transcript evidence.
- No, do not use transcript evidence.

#### Step 4: Reference organism

Please pick a (if possible closely related) reference organism for this annotation run. This organism will be used to specify the models for gene finding, functional annotation transfer and pseudochromosome contiguation.

\$

Please select a reference species

5. In step 5, there are a few more parameters you may want to examine. For the purpose of our exercise we will keep these at the default values.

| Step 5: Pseudochromosome contiguation                                                                                                    |
|----------------------------------------------------------------------------------------------------|
| The contiguation step will try to orientate the sequences in your input file to align with the chromosomal sequences of the reference organism to build pseudochromosomes, which will then be used as the target sequences for gene annotation. This step is optional; if it is not desired then no modifications will be made to the input sequences. |
| Yes, contiguate pseudochromosomes.                                                                                                    |
| ○ No, do not modify my input sequences.                                                                                                    |
| Select minimum required match length for contig placement: 500 bp                                                                                                    |
| 200 20000                                                                                                    |
| Select minimum required match similarity for contig placement: 85 %                                                                                                    |

6. Enter your email address to get an update when your job starts running and when it is complete. Next, click on the "I'm not a robot" captcha (Completely Automated Public Turing test to tell Computers and Humans Apart). Finally, click on the "Submit Job" link.

Step 6: Advanced settings (click chevron to the right to show/hide)

#### Your contact information (optional)

You can leave your email address if you want to be notified when your job starts and finishes. This is absolutely optional, if you choose not to share your email address, you can always manually check the status of your job using a private link provided by us after submission.

Email

To protect the service from automated bots, please prove that you are a human by ticking the box below.

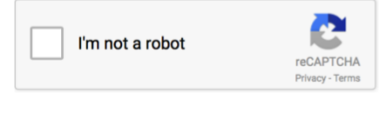

Submit job

×